# Betriebsanleitung **RIA16** Feldanzeiger

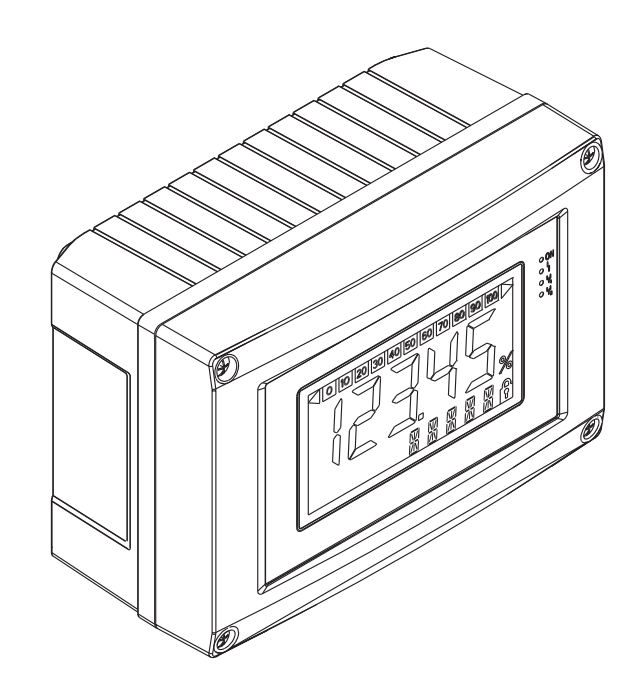

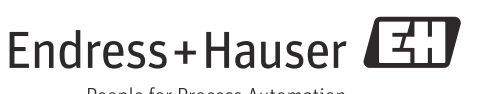

People for Process Automation

BA00280R/09/DE/05.14 71251381 SW Version 01.00.xx

## Kurzübersicht

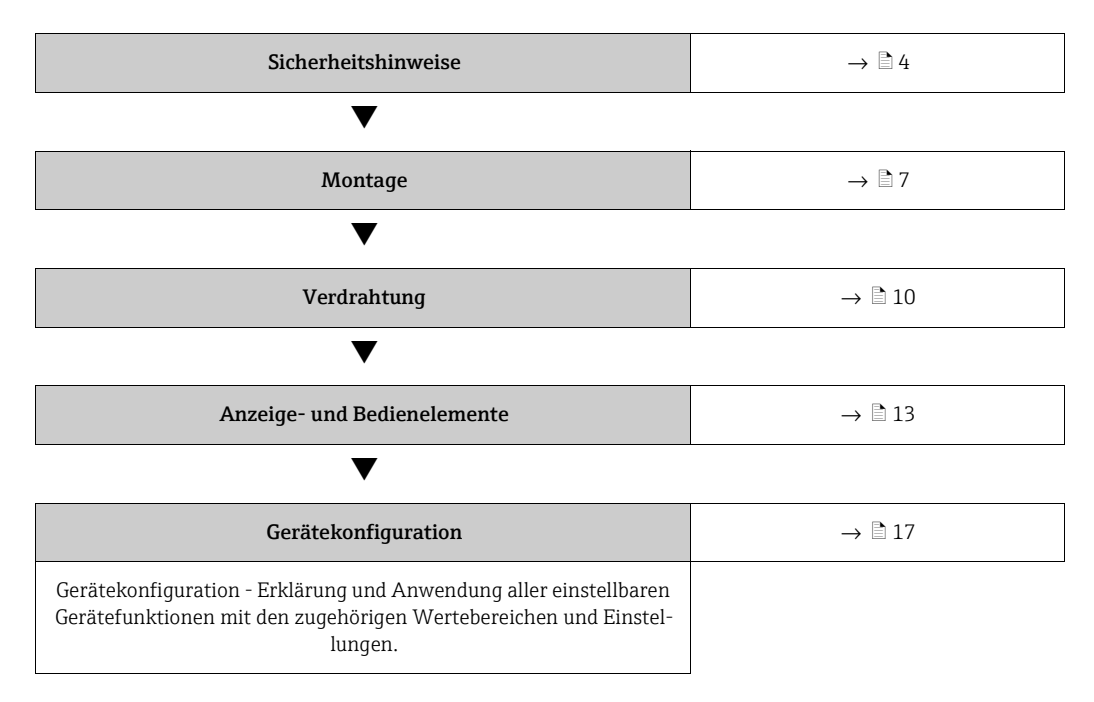

Für die schnelle und einfache Inbetriebnahme:

# Inhaltsverzeichnis

| 1                               | Sicherheitshinweise4                                                                                                    |
|---------------------------------|----------------------------------------------------------------------------------------------------|
| 1.1<br>1.2<br>1.3<br>1.4<br>1.5 | Bestimmungsgemäße Verwendung4Montage, Inbetriebnahme, Bedienung4Betriebssicherheit4Rücksendung4Sicherheitszeichen und -symbole5                                                                 |
| 2                               | Identifizierung6                                                                                                    |
| 2.1<br>2.2<br>2.3               | Gerätebezeichnung6Lieferumfang6Zertifikate und Zulassungen6                                                                                                    |
| 3                               | Arbeitsweise und Systemaufbau7                                                                                                    |
| 4                               | Montage7                                                                                                    |
| 4.1<br>4.2<br>4.3<br>4.4        | Warenannahme, Transport, Lagerung7Montagebedingungen7Montageanleitung8Montagekontrolle9                                                                                                    |
| 5                               | Verdrahtung10                                                                                                    |
| 5.1<br>5.2<br>5.3<br>5.4        | Verdrahtung auf einen Blick11Elektrischer Anschluss12Schutzart12Anschlusskontrolle12                                                                                                    |
| 6                               | Bedienung des Feldanzeigers13                                                                                                    |
| 6.1<br>6.2<br>6.3<br>6.4        | Anzeige und Bedienelemente13Parametrierung über Bedientasten13Bedienmatrix15Konfiguration über Schnittstelle & PC-16                                                                            |
| 7                               | Gerätekonfiguration17                                                                                                    |
| 7.1<br>7.2<br>7.3<br>7.4<br>7.5 | Messwertverarbeitung (INPUT)       17         Anzeige (DISPL)       18         Grenzwerte (LIMIT)       19         Sonstige Einstellungen (PARAM)       19         Serviceebene (SERV)       21 |
| 8                               | Inbetriebnahme22                                                                                                    |
| 8.1                             | Installations- und Funktionskontrolle 22                                                                                                    |
| 9                               | Wartung22                                                                                                    |
| 10                              | Zubehör22                                                                                                    |
| 10.1<br>10.2                    | Gerätespezifisches Zubehör                                                                                                    |

| 11                                   | Störungsbehebung 23                                                                 |
|--------------------------------------|-------------------------------------------------------------------------------------|
| 11.1<br>11.2<br>11.3<br>11.4<br>11.5 | Fehlersuchanleitung23Prozessfehlermeldungen23Ersatzteile24Rücksendung25Entsorgung25 |
| 12                                   | Technische Daten 25                                                                 |

| Stichwortverzeichnis | <br>31 |
|----------------------|--------|
|                      |        |

## 1 Sicherheitshinweise

## 1.1 Bestimmungsgemäße Verwendung

- Das Gerät ist ein konfigurierbarer Feldanzeiger mit einem Sensoreingang.
- Das Gerät ist zur Montage im Feld bestimmt.
- ► Für Schäden aus unsachgemäßem oder nicht bestimmungsgemäßem Gebrauch haftet der Hersteller nicht.
- Ein gefahrloser Betrieb ist nur sichergestellt, wenn die Betriebsanleitung beachtet wird.
- Gerät nur in dem dafür vorgesehenen Temperaturbereich betreiben.

## 1.2 Montage, Inbetriebnahme, Bedienung

Beachten Sie folgende Punkte:

- Montage, elektrische Installation, Inbetriebnahme und Wartung des Gerätes dürfen nur durch ausgebildetes Fachpersonal erfolgen, das vom Anlagenbetreiber dazu autorisiert wurde. Das Fachpersonal muss diese Betriebsanleitung gelesen und verstanden haben und deren Anweisungen befolgen.
- Das Gerät darf nur durch Personal bedient werden, das vom Anlagenbetreiber autorisiert und eingewiesen wurde. Die Anweisungen in dieser Betriebsanleitung sind unbedingt zu befolgen.
- Der Installateur hat dafür Sorge zu tragen, dass das Messsystem gemäß den elektrischen Anschlussplänen korrekt angeschlossen ist.
- Beachten Sie grundsätzlich die in Ihrem Land geltenden Vorschriften bezüglich Öffnen und Reparieren von elektrischen Geräten.

## 1.3 Betriebssicherheit

Die Messeinrichtung erfüllt die allgemeinen Sicherheitsanforderungen gemäß EN 61010 und die EMV-Anforderungen gemäß EN 61326 sowie die NAMUR-Empfehlung NE 21.

### Explosionsgefährdeter Bereich

Messsystemen, die im explosionsgefährdeten Bereich eingesetzt werden, liegt eine separate Ex-Dokumentation bei, die ein fester Bestandteil dieser Betriebsanleitung ist. Die darin aufgeführten Installationsvorschriften und Anschlusswerte müssen konsequent beachtet werden!

## 1.4 Rücksendung

Für eine spätere Wiederverwendung oder einen Reparaturfall ist das Gerät geschützt zu verpacken, bestenfalls durch die Originalverpackung. Reparaturen dürfen nur durch die Serviceorganisation Ihres Lieferanten oder Fachpersonal durchgeführt werden.

Eine Übersicht über das Servicenetz finden Sie auf der Rückseite dieser Betriebsanleitung.Legen Sie für die Einsendung zur Reparatur eine Notiz mit der Beschreibung des Fehlersund der Anwendung bei.

Bei Transportschäden informieren Sie bitte den Spediteur und den Lieferanten.

## 1.5 Sicherheitszeichen und -symbole

Sicherheitshinweise in dieser Betriebsanleitung sind mit folgenden Sicherheitszeichen und -symbole gekennzeichnet:

| Symbol    | Bedeutung                                                                                                    |
|-----------|----------------------------------------------------------------------------------------------------|
| A WARNUNG | WARNUNG!<br>Dieser Hinweis macht auf eine gefährliche Situation aufmerksam, die, wenn<br>sie nicht vermieden wird, zu Tod oder schwerer Körperverletzung führen<br>kann.                |
|           | VORSICHT!<br>Dieser Hinweis macht auf eine gefährliche Situation aufmerksam, die, wenn<br>sie nicht vermieden wird, zu leichter oder mittelschwerer Körperverletzung<br>führen kann.    |
| HINWEIS   | HINWEIS<br>Dieser Hinweis enthält Informationen zu Vorgehensweisen und weiterführen-<br>den Sachverhalten, die keine Körperverletzung nach sich ziehen.                                 |
|           | ESD - Electrostatic discharge<br>Schützen Sie die Klemmen vor elektrostatischer Entladung. Ein Nichtbeachten<br>kann zur Zerstörung oder Fehlfunktion von Teilen der Elektronik führen. |
|           |                                                                                                    |
| 1         | Zusatzinformation, Tipp                                                                                                    |
| A00       | 1193                                                                                                    |

## 2 Identifizierung

## 2.1 Gerätebezeichnung

## 2.1.1 Typenschild

### Das richtige Gerät?

Vergleichen Sie bitte den Bestellcode auf dem Typenschild am Gerät mit dem auf dem Lieferschein.

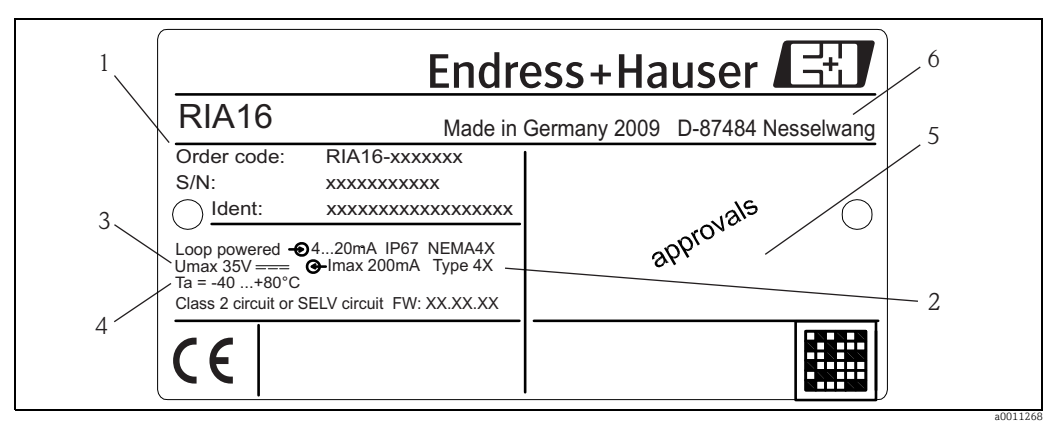

Abb. 1: Typenschild des Feldanzeigers (beispielhaft)

- Bezeichnung, Bestellcode, Seriennummer und Ident-Nummer des Gerätes
- 2 Schutzart

1

- 3 Spannungsversorgung und Ausgangssignal
- 4 Úmgebungstemperatur 5 Zulassungen
- 6 Herstelleradresse und Herstellungsjahr

## 2.2 Lieferumfang

Der Lieferumfang des Feldanzeigers besteht aus:

- Feldanzeiger
- Kurzanleitung in Papierform
- Betriebsanleitung auf CD-ROM
- ATEX Sicherheitshinweise für den Einsatz eines im explosionsgefährdeten Bereich zulässigen Gerätes, optional
- Zubehör (z.B. Rohrmontagehalter), siehe Kapitel 'Zubehör' in der Betriebsanleitung

## 2.3 Zertifikate und Zulassungen

### CE-Zeichen, Konformitätserklärung

Der Feldanzeiger ist nach dem Stand der Technik betriebssicher gebaut und geprüft und hat das Werk in sicherheitstechnisch einwandfreiem Zustand verlassen. Das Gerät berücksichtigt die einschlägigen Normen und Vorschriften nach EN 61 010 "Sicherheitsbestimmungen für elektrische Mess-, Steuer, Regel- und Laborgeräte". Das in dieser Betriebsanleitung beschriebene Gerät erfüllt somit die gesetzlichen Anforderungen der EU-Richtlinien. Der Hersteller bestätigt die erfolgreiche Prüfung des Gerätes mit der Anbringung des CE-Zeichens.

## 3 Arbeitsweise und Systemaufbau

Der Feldanzeiger wird direkt in den 4...20 mA Messkreis eingeschleift. Die benötigte Energie wird aus der Messschleife entnommen. Das Gerät erfasst einen analogen Messwert und stellt diesen auf einer deutlich ablesbaren LC-Anzeige dar. Zusätzlich zeigt ein Bargraph den Messwert grafisch an. Eine verbesserte Lesbarkeit in dunkler Umgebung ist durch die hinterleuchtete Anzeige gegeben.

## 4 Montage

## 4.1 Warenannahme, Transport, Lagerung

Die zulässigen Umgebungs- und Lagerbedingungen sind einzuhalten. Genaue Spezifikationen hierzu finden Sie im Kapitel "Technische Daten".

## 4.1.1 Warenannahme

Kontrollieren Sie bei der Warenannahme folgende Punkte:

- Sind Verpackung oder Inhalt beschädigt?
- Ist die gelieferte Ware vollständig? Vergleichen Sie den Lieferumfang mit ihren Bestellangaben. Siehe auch Kapitel 2.2 "Lieferumfang".

## 4.1.2 Transport und Lagerung

Beachten Sie folgende Punkte:

- Für Lagerung und Transport ist das Gerät stoßsicher zu verpacken. Dafür bietet die Originalverpackung optimalen Schutz.
- Die zulässige Lagerungstemperatur -40...+80 °C (-40...+176 °F); die Lagerung in den Grenztemperaturbereichen ist zeitlich begrenzt möglich (maximal 48 Stunden).

## 4.2 Montagebedingungen

Der Anzeiger ist für den Einsatz im Feld konzipiert.

Die Einbaulage wird von der Ablesbarkeit des Displays bestimmt.

Arbeitstemperaturbereich:

-40...+80 °C (-40...+176 °F)

-20...+80 °C (-4...+176 °F) bei Verwendung des Open Collector Ausgangs

Bei einem Betrieb des Anzeigers im oberen Temperaturgrenzbereich verringert sich die Lebensdauer des Displays.

Bei Temperaturen < -20 °C (-4 °F) kann die Anzeige träge reagieren.

Bei Temperaturen < -30 °C (-22 °F) ist die Ablesbarkeit der Anzeige nicht mehr gewährleistet.

### 4.2.1 Abmessungen

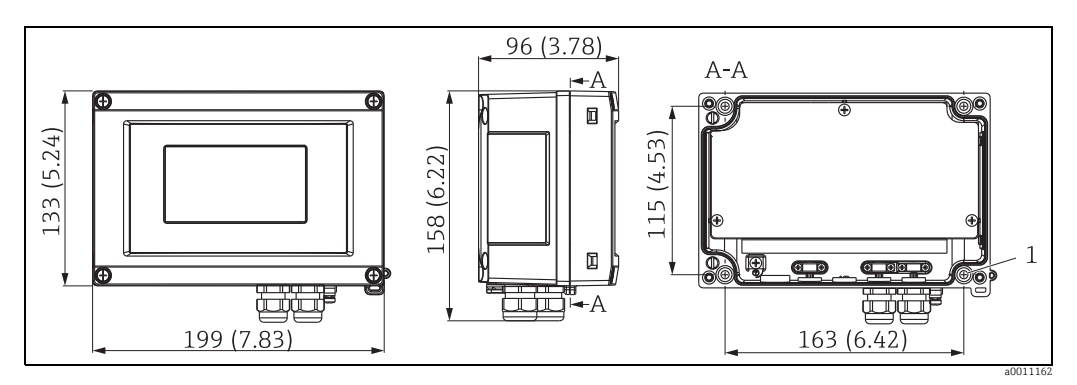

Abb. 2: Abmessungen des Feldanzeigers; Angaben in mm (in)

A: Bohrung zur Montage direkt an der Wand oder auf optionale Montageplatte mit 4 Schrauben Ø5 mm (0,2")

## 4.2.2 Montageort

Informationen über Bedingungen, die am Montageort vorliegen müssen, um das Gerät bestimmungsgemäß zu montieren, wie Umgebungstemperatur, Schutzart, Klimaklasse etc., finden Sie in Kapitel 12 "Technische Daten".

## 4.3 Montageanleitung

Der Feldanzeiger kann entweder direkt an der Wand befestigt werden oder mittels optionalem Montagekit an Rohr ( $\rightarrow$   $\square$  3 und  $\rightarrow$   $\square$  4) oder Wand montiert werden.

## 4.3.1 Direkte Wandmontage

Zur direkten Wandmontage des Gerätes gehen Sie wie folgt vor:

- 4 Löcher bohren (siehe Abmessungen,  $\rightarrow$   $\square$  2)
- Gerät an der Wand mit 4 Schrauben (Ø5 mm (0,2 in.)) anbringen.

#### 4.3.2 Rohrmontage

Der Montagehalter ist geeignet für Rohre mit einem Durchmesser zwischen 25,4...127 mm(1...5 in.). Das Montageset besteht aus Montageplatte (Pos. 1), 2 Metallbändern (Pos. 2) und 4 Schrauben (Pos. 3) ( $\rightarrow \square$  3 und  $\rightarrow \square$  4). Zur Montage des Gerätes an ein Rohr gehen Sie wie folgt vor:

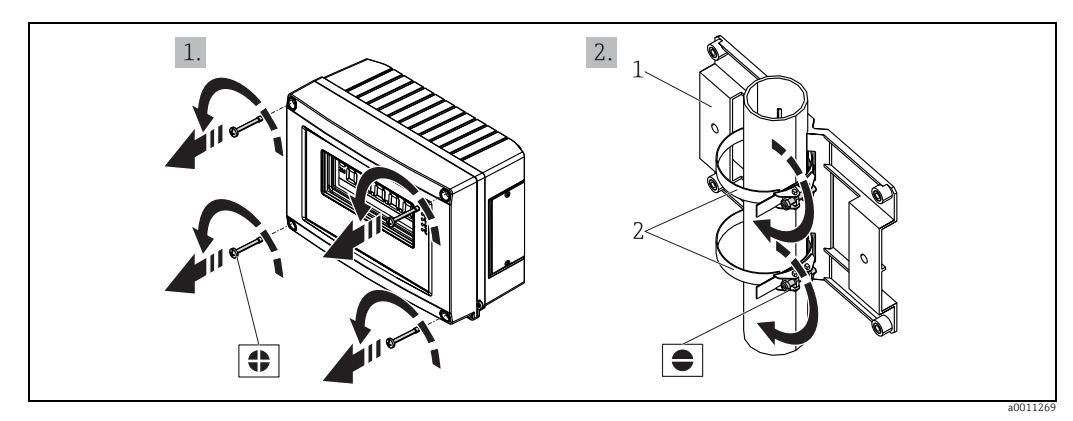

Abb. 3: Rohrmontage des Feldanzeigers mit Montagehalter, Schritte a-b

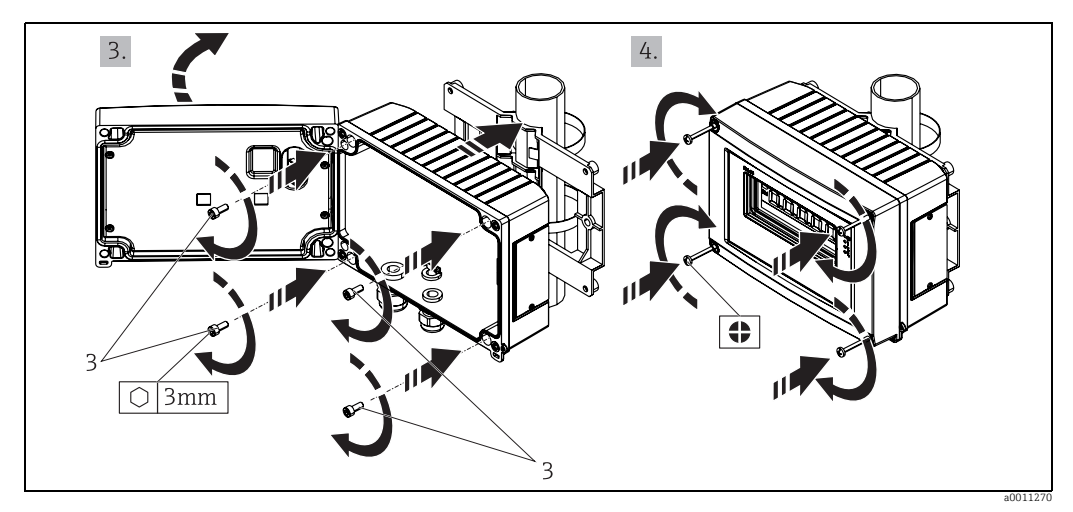

Abb. 4: Rohrmontage des Feldanzeigers mit Montagehalter, Schritte c-d

Montageset, bestehend aus: 1: Montageplatte

2: 3: 2x Metallbänder 4x Schrauben

#### 4.4 Montagekontrolle

Führen Sie nach der Montage des Gerätes folgende Kontrollen durch:

| Gerätezustand und -spezifikationen                                                                  | Hinweise                    |
|----------------------------------------------------------------------------------------------------|-----------------------------|
| Ist das Messgerät beschädigt                                                                        | Sichtkontrolle              |
| Ist die Dichtung unbeschädigt?                                                                      | Sichtkontrolle              |
| Ist das Gerät fest an die Wand oder auf die Montage-<br>platte geschraubt?                          | -                           |
| Ist der Gehäusedeckel fest montiert?                                                                | -                           |
| Entspricht das Gerät den Messstellenspezifikationen,<br>wie Umgebungstemperatur, Messbereich, usw.? | siehe Kap. 12 Techn. Daten' |

## 5 Verdrahtung

### **A** WARNUNG

## Verlust der Ex-Zulassung bei unsachgemäßem Anschluss

Alle für den Anschluss von Ex-zertifizierten Geräten relevanten Hinweise und Anschlussbilder in den spezifischen Ex-Zusatzdokumentationen zu dieser Betriebsanleitung beachten. Bei Fragen steht Ihnen Ihre E+H-Vertretung gerne zur Verfügung.

Öffnen Sie zunächst das Gehäuse des Feldanzeigers:

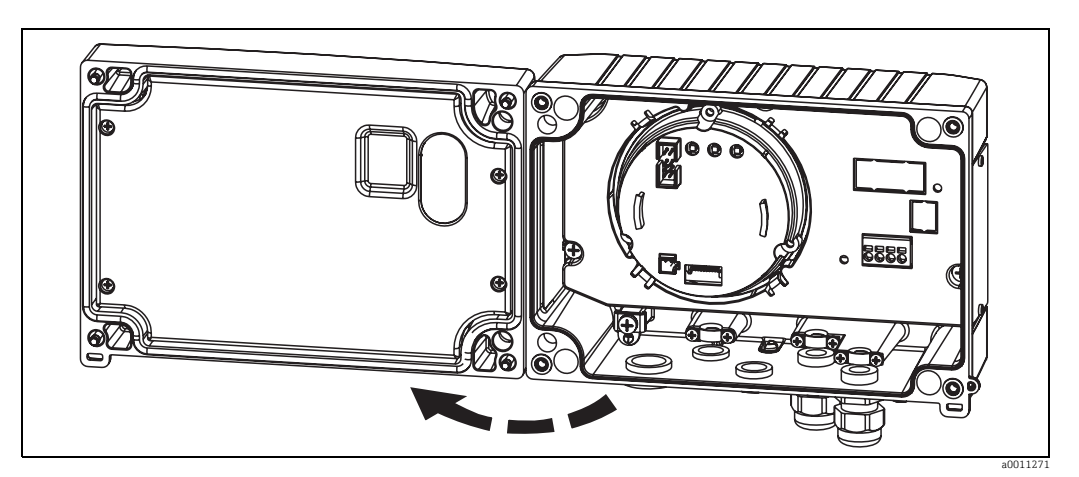

Abb. 5: Gehäuse des Feldanzeigers öffnen

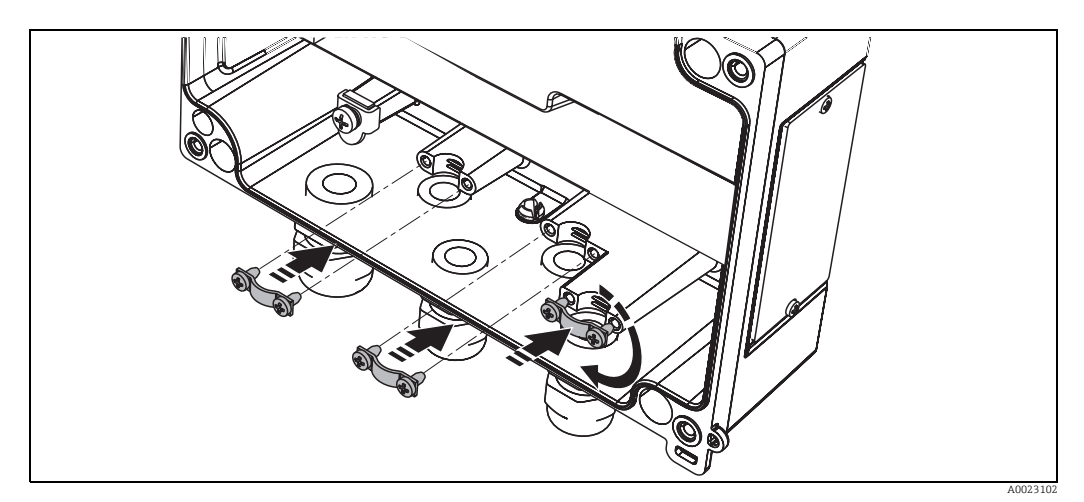

Abb. 6: Einbau Schirmklemmen (nur für Aluminiumgehäuse)

## 5.1 Verdrahtung auf einen Blick

### Klemmenbelegung

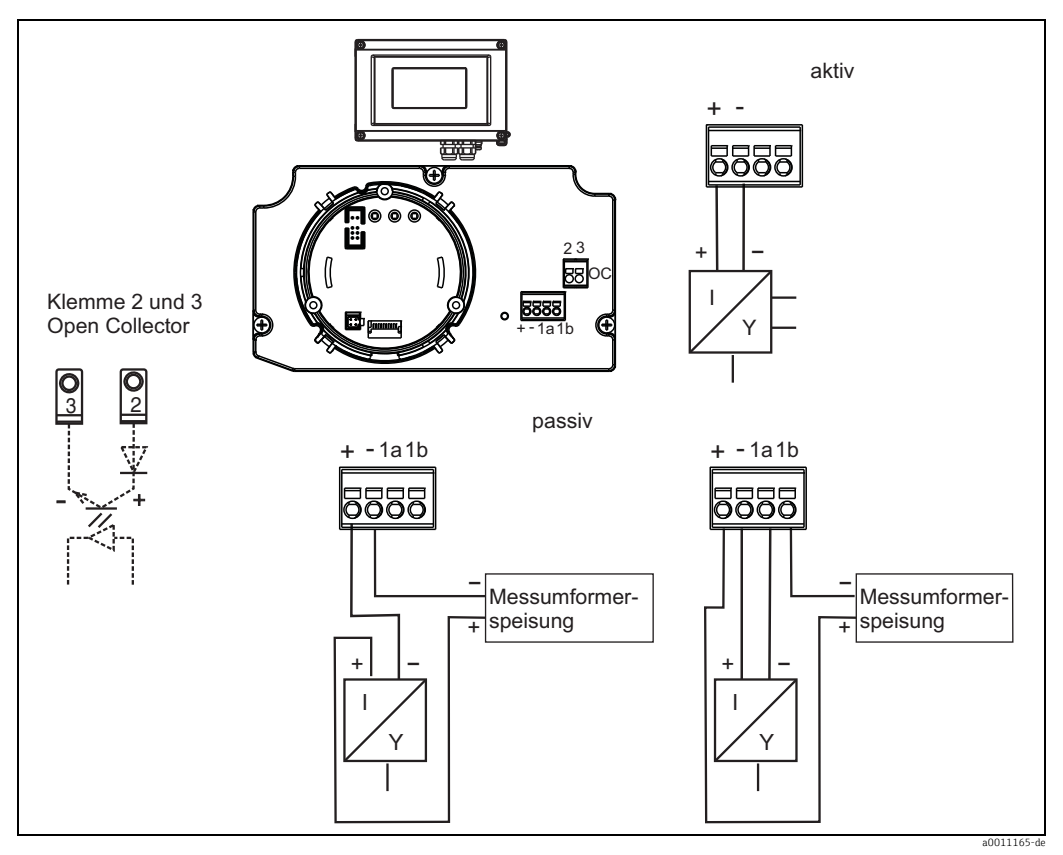

Abb. 7: Klemmenbelegung

| Klemme | Klemmenbelegung                              | Ein- und Ausgang |
|--------|----------------------------------------------|------------------|
| +      | Messsignal (+) 420 mA                        | Signaleingang    |
| -      | Messsignal (-) 420 mA                        | Signaleingang    |
| 1      | Anschlussklemme für weitere Instrumentierung | Stützklemme      |
| 2      | Digitaler Grenzwertschalter (Kollektor)      | Schaltausgang    |
| 3      | Digitaler Grenzwertschalter (Emitter)        | Schaltausgang    |

## 5.2 Elektrischer Anschluss

Sowohl die Klemmenbelegung, als auch die Anschlusswerte des Feldanzeigers entsprechen denen der Ex-Ausführung. Das Gerät ist nur zum Betrieb in einem 4 - 20 mA Messstromkreis vorgesehen. Entlang der Stromkreise (innerhalb und außerhalb des explosionsgefährdeten Bereichs) muss Potenzialausgleich bestehen.

## 5.3 Schutzart

Die Geräte erfüllen alle Anforderungen gemäß IP67. Um nach erfolgter Montage oder nach einem Service-Fall diese zu gewährleisten, müssen folgende Punkte zwingend beachtet werden:

- Die Gehäusedichtung muss sauber und unbeschädigt in die Dichtungsnut eingelegt sein. Gegebenenfalls ist die Dichtung zu reinigen, zu trockenen oder zu ersetzen.
- Die für den Anschluss verwendeten Kabel müssen den spezifizierten Außendurchmesser aufweisen (z.B. M20 x 1,5, Kabeldurchmesser 8...12 mm).
   Montieren Sie das Messgerät möglichst so, dass die Kabeleinführungen nach unten gerichtet sind.
- Nicht benutzte Kabeleinführungen sind durch einen Blindstopfen ersetzen.
- Die verwendete Schutztülle darf nicht aus der Kabeleinführung entfernt werden.
- Der Gehäusedeckel und die Kabeleinführung müssen fest angezogen sein.

## 5.4 Anschlusskontrolle

Führen Sie nach der elektrischen Installation des Gerätes folgende Kontrollen durch:

| Gerätezustand und -spezifikationen                                                       | Hinweis        |
|------------------------------------------------------------------------------------------|----------------|
| Sind Gerät oder Kabel beschädigt?                                                        | Sichtkontrolle |
| Elektrischer Anschluss                                                                   | Hinweis        |
| Ist die Kabeltypenführung einwandfrei getrennt - Ohne<br>Schleifen und Überkreuzungen    | -              |
| Sind die Kabel zugentlastet montiert?                                                    | -              |
| Ist die Klemmenbelegung richtig? Vergleichen Sie das<br>Anschlussschema vom Klemmenblock | → Kap. 5.1     |
| Sind alle Schrauben der Anschlussklemmen fest?                                           | Sichtkontrolle |
| Ist die Kabelverschraubung dicht?                                                        | Sichtkontrolle |
| Ist der Gehäusedeckel fest angezogen?                                                    | Sichtkontrolle |

## 6 Bedienung des Feldanzeigers

## 6.1 Anzeige und Bedienelemente

## 6.1.1 Anzeigedarstellung

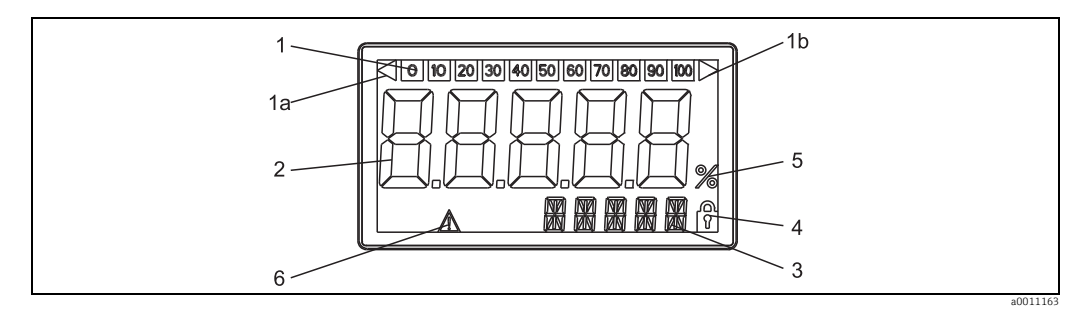

Abb. 8: LC-Anzeige des Feldanzeigers

## 6.1.2 Anzeigesymbole

| 1  | Bargraphanzeige                                   |
|----|---------------------------------------------------|
| 1a | Marke für Messbereichsunterschreitung             |
| 1b | Marke für Messbereichsüberschreitung              |
| 2  | Messwertanzeige<br>Ziffernhöhe 26 mm (1,02")      |
| 3  | 14-Segment Anzeige für Einheiten und<br>Meldungen |
| 4  | Symbol 'Programmierung gesperrt'                  |
| 5  | Einheit '%'                                       |
| 6  | Warnsymbol 'Störung'                              |

## 6.2 Parametrierung über Bedientasten

## A WARNUNG

### Verlust des Explosionsschutzes bei geöffnetem Gehäuse

▶ Parametrierung muss außerhalb des explosionsgefährdeten Bereichs erfolgen.

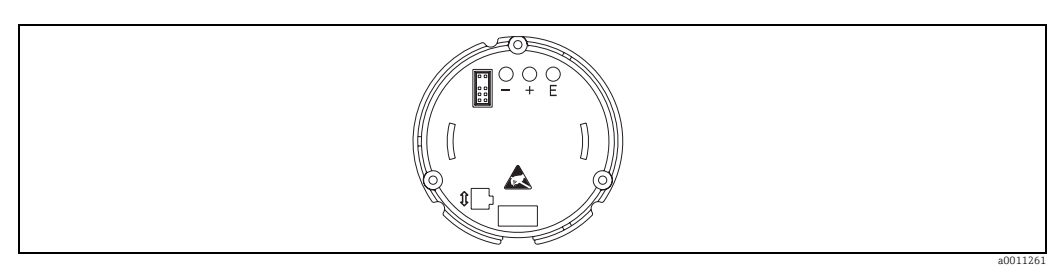

Abb. 9: Bedientasten des Feldanzeigers ("-", "+", "E")

Zur Parametrierung öffnen Sie zuerst den Gehäusedeckel. Nun sind die Tasten (+, -, E) zugänglich.

Während der Parametrierung muss das Display mit der Elektronikeinheit verbunden bleiben.

#### 6.2.1 Navigation

#### Die Bedienfelder sind in 2 Ebenen eingeteilt.

Menü: In der Ebene Menü können unterschiedliche Menüpunkte gewählt werden. Die einzelnen Menüpunkte dienen als Zusammenfassung von zusammengehörigen Bedienfunktionen.

**Bedienfunktion:** Eine Bedienfunktion ist als Zusammenfassung von Bedienparametern anzusehen. In den Bedienfunktionen erfolgt die eigentliche Bedienung bzw. Parametrierung des Gerätes.

#### **Bedientasten:**

Eingabetaste 'E': Einstieg in das Programmiermenü, wenn die E Taste länger als 3 Sekunden gedrückt wird.

- Anwählen von Bedienfunktionen.
- Übernehmen von Werten.
- Wenn die E Taste länger als 3 Sekunden gedrückt wird erfolgt ein direkter Sprung zur Home Position. Vorher erfolgt eine Abfrage, ob die bis dahin eingegebenen Daten gespeichert werden sollen.
- Abspeichern von eingegebenen Daten.

#### Auswahltasten '+/-':

н

- Auswählen der Menüs.
- Einstellen von Parametern und Zahlenwerten.
- Nach Auswahl der Bedienfunktion wird durch Drücken der Tasten + oder der Wert eingegeben oder die Einstellung verändert.
  - Bei langanhaltendem Drücken der Tasten erfolgt eine Zahlenänderung mit zunehmender Geschwindigkeit.

Bei den Bedienpositionen "Programmname" und "Programmversion" wird beim Drücken der Tasten + oder - die Anzeige horizontal gescrollt, da diese Positionen (7stellig) nicht vollständig in der 14-Segment-Anzeige dargestellt werden kann.

#### 6.2.2 Programmieren in der Bedienmatrix

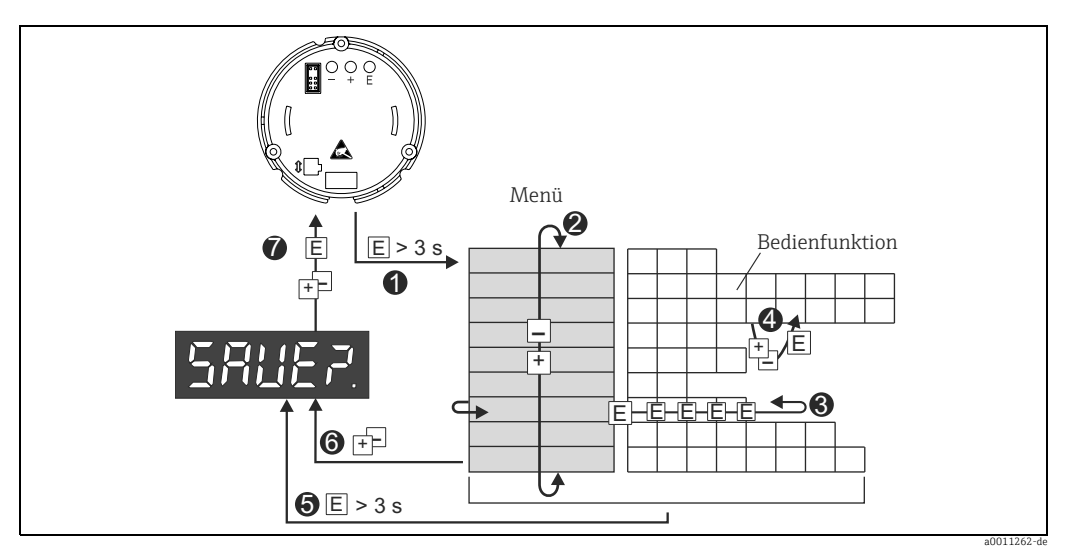

Programmierung des Feldanzeigers

- Einstieg in die Bedienmatrix Menü (Auswahl mit "+" oder "-" Taste) Auswahl von Bedienfunktionen Eingabe von Parametern im Editiermo Direkter Sprung -Eingabe von Parametern im Editiermodus (Daten mit "+" oder "-" eingeben/auswählen und mit "E" übernehmen.

- Vorher erfolgt eine Abfrage, ob die bis dahin eingegebenen Daten gespeichert werden sollen.
- Ø Verlassen der Menüs mit "+/-". Es erfolgt eine Abfrage, ob die eingegebenen Daten gespeichert werden sollen. Ø Abfrage der Datenspeicherung (Auswahl Ja/Nein mit "+" oder "-" Taste auswählen und mit "E" bestätigen.

## 6.3 Bedienmatrix

| Menü                          | Bedienfunktion                                                         |                            | Bedienfunktion                        |                      | Bedienfunktion                                |                                  |
|-------------------------------|------------------------------------------------------------------------|----------------------------|---------------------------------------|----------------------|-----------------------------------------------|----------------------------------|
|                               | Parameter                                                              | Default /<br>Auswahl       | Parameter                             | Default /<br>Auswahl | Parameter                                     | Default /<br>Auswahl             |
| <b>Analogeingang</b><br>INPUT | Kennlinie<br>CURV                                                      |                            | <b>Signaldämpfung</b><br>DAMP         |                      | <b>Dezimalpunkt Messwert</b><br>DI DP         |                                  |
|                               | Linear<br>Quadratisch                                                  | LINAR<br>SQRT              | 0 bis 99 s                            | 0                    | 99.999<br>999.99<br>9999.9<br>9999.9<br>99999 | 3 DEC<br>2 DEC<br>1 DEC<br>0 DEC |
|                               | Skalierung Messwert 4 mA<br>DILO                                       |                            | Skalierung Messwert 20<br>mA<br>DI HI |                      | Messwert Offset<br>OFFST                      |                                  |
|                               | -9999 bis<br>99999                                                     | 0.0                        | -9999 bis<br>99999                    | 100.0                | -9999 bis<br>99999                            | 0.0                              |
| <b>Anzeige</b><br>DISPL       | <b>Dimension</b><br>DIM                                                |                            | Dimension**<br>DTEXT                  |                      |                                               |                                  |
|                               | keine<br>%<br>beliebig                                                 | NO<br>%<br>TEXT            | XXXXX                                 |                      |                                               |                                  |
| <b>Limit</b><br>LIMIT         | Betriebsart<br>MODE                                                    |                            | Schaltschwell<br>SETP                 | e                    |                                               |                                  |
|                               | aus<br>Min.Sicherh.<br>mit Alarm<br>Max.Sicherh.<br>mit Alarm<br>Alarm | OFF<br>MIN<br>MAX<br>ALARM | -9999 bis<br>99999                    | 0.0                  |                                               |                                  |
|                               | <b>Hysterese</b><br>HYST                                               | I                          | Ansprechverz<br>DELY                  | ögerung              | -                                             |                                  |
|                               | -9999 bis<br>99999                                                     | 0.0                        | 0-99 s                                | 0                    |                                               |                                  |
| Betriebsparame-<br>ter        | Benutzercode<br>CODE                                                   |                            | <b>Programmna</b><br>PNAME            | ne                   | <b>Firmware-Ver</b><br>FWVER                  | rsion                            |
| PARAM                         | 0000 bis<br>9999                                                       | 0000                       |                                       |                      |                                               |                                  |
|                               | NAMUR<br>NAMUR                                                         |                            | <b>NAMUR 3,6</b> *<br>N_360           |                      | <b>NAMUR 3,80</b> <sup>3</sup><br>N_380       | k                                |
|                               | Standard<br>Eingabe                                                    | dEF<br>Edit                | 0 bis NAMUR<br>20,5                   | 3.60                 | NAMUR 3,6<br>bis NAMUR<br>20,5                | 3.80                             |
|                               | NAMUR 20,5 <sup>3</sup><br>N2050                                       | ł                          | NAMUR 21,0 <sup>4</sup><br>N2100      | ł                    | Test<br>TEST                                  | <u>.</u>                         |
|                               | NAMUR 3,80<br>bis NAMUR<br>21,0                                        | 20.50                      | NAMUR 20,5<br>bis 25 mA               | 21.00                | aus<br>Open Collect.<br>Display               | OFF<br>OUT<br>DISP               |
| <b>Service</b><br>SERV        | Servicecode<br>SCODE                                                   |                            | Parameter rüc<br>PRSET                | cksetzen***          |                                               |                                  |
|                               |                                                                        |                            | ja<br>nein                            | Yes<br>No            |                                               |                                  |
| *) nur, wenn bei N            | IAMUR "Eingat                                                          | e" gewählt wu              | rde                                   |                      |                                               |                                  |

\*\*) nur, wenn bei Dimension "TEXT" gewählt wurde \*\*\*) nur für Service-Mitarbeiter durchführbar

## 6.4 Konfiguration über Schnittstelle & PC-Konfigurationssoftware FieldCare Device Setup

### **A** WARNUNG

### Verlust des Explosionsschutzes bei geöffnetem Gehäuse

Parametrierung muss außerhalb des explosionsgefährdeten Bereichs erfolgen.

### A VORSICHT

#### Undefiniertes Schalten von Ausgängen und Relais während der Parametrierung

 Während der Parametrierung mit FieldCare kann das Gerät undefinierte Zustände annehmen.

Für die Konfiguration des Gerätes über die Software FieldCare Device Setup verbinden Sie das Gerät mit Ihrem PC. Hierzu benötigen Sie einen speziellen Schnittstellenadapter, die Commubox FXA291 (siehe Kapitel 'Zubehör').

Der vierpolige Stecker des Schnittstellenkabels ist in die entsprechende Buchse im Gerät einzustecken, der USB-Stecker ist am PC in einen freien USB-Steckplatz einzustecken.

#### Verbindungsaufbau

Beim Anschluss des Gerätes wird der Geräte-DTM nicht automatisch in FieldCare geladen, d.h. das Gerät muss manuell hinzugefügt werden.

- Fügen Sie zunächst einem leeren Projekt den Kommunikations-DTM "PCP (Readwin) TXU10 / FXA291" hinzu.
- In den Einstellungen des Comm DTM die Baudrate auf 2400 Baud und den verwendeten COM-Port einstellen.
- In das Projekt über die Funktion "Gerät hinzufügen..." den Geräte DTM "RIA14/16 / Vx.xx.xx" einfügen.
- Beim RIA14/16 ist keine Online-Parametrierung möglich.
- Die weitere Parametrierung des Gerätes führen Sie dann anhand dieser Geräte-Betriebsanleitung durch. Das gesamte Setup-Menü, also alle in dieser Betriebsanleitung aufgeführten Parameter finden Sie ebenfalls in FieldCare Device Setup vor.

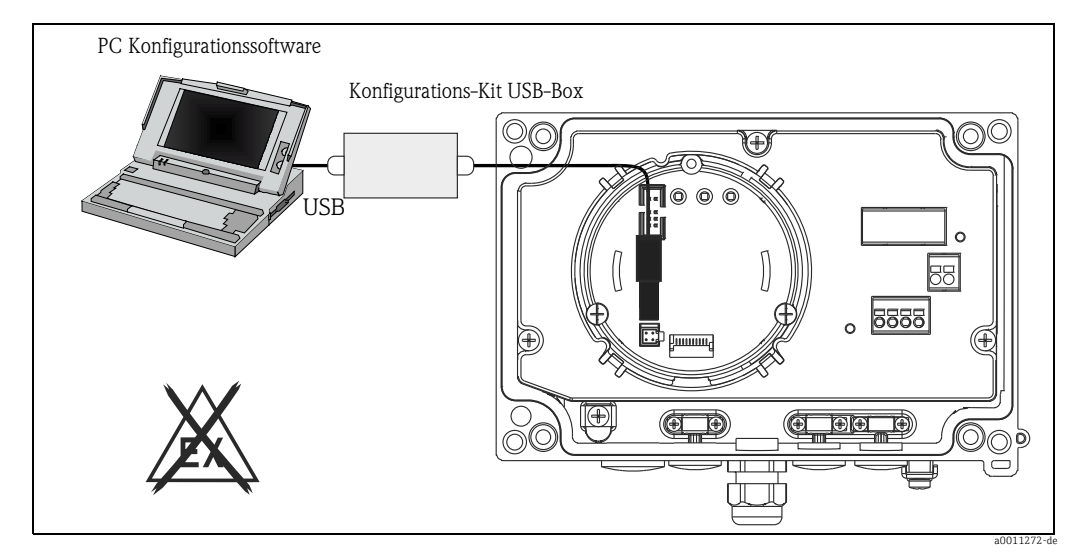

Abb. 11: Konfiguration des Feldanzeigers über Schnittstellenadapter

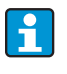

Grundsätzlich ist ein Überschreiben von Parametern durch die PC Software FieldCare und den entsprechenden Geräte DTM auch bei aktivem Zugriffsschutz möglich. Soll der Zugriffsschutz anhand eines Codes auch auf die Software ausgeweitet werden, ist diese Funktionalität im erweiterten Gerätesetup zu aktivieren.

## 7 Gerätekonfiguration

### Beschreibung der Bedienfunktionen

In der folgenden Tabelle sind die verfügbaren Menüs des Feldanzeigers aufgelistet. Die genaue Beschreibung erfolgt in den angegebenen Kapiteln.

| Kapitel  | Funktion               | Darstellung auf dem Display |
|----------|------------------------|-----------------------------|
| Kap. 7.1 | Messwertverarbeitung   | INPUT                       |
| Kap. 7.2 | Anzeige                | DISPL                       |
| Kap. 7.3 | Grenzwerte             | LIMIT                       |
| Кар. 7.4 | Sonstige Einstellungen | PARAM                       |
| Кар. 7.5 | Serviceebene           | SERV                        |

## 7.1 Messwertverarbeitung (INPUT)

### 7.1.1 Eingangsbereich

**INPUT**  $\rightarrow$  **CURVE**  $\rightarrow$  **Auswahl: Linear (LINAR) oder Wurzel (SQRT).** Der Eingangsbereich ist ein 4 - 20 mA Signal. Wählen Sie hier die Art des Eingangssignals (linear oder quadratisch).

## 7.1.2 Dämpfung

### INPUT $\rightarrow$ DAMP $\rightarrow$ Auswahl: 0 - 99 (0 = keine Dämpfung)

- Die Dämpfung des Messwerts ist zwischen 0 und 99 s einstellbar.
- Es können nur ganzzahlige Werte eingegeben werden.
- Die Werkseinstellung ist 0 (keine Dämpfung).

## 7.1.3 Skalierung Messwert

| Bezeichnung                      | Beschreibung                                                                                                    |
|----------------------------------|----------------------------------------------------------------------------------------------------|
| Dezimalpunkt Messwert 'DI<br>DP' | Gibt die Anzahl an Nachkommastellen für die numerische Anzeige des Messbe-<br>reichs an.<br>– Auswahlbereich 0 - 3 Nachkommastellen<br>– Vorgabe: 1 Nachkommastelle                                                                                                    |
|                                  | Wenn die Anzahl an Nachkommastellen erhöht wird, muss bei allen abhängigen Bedienparametern der Wert nach der Formel Wertneu = Wert alt * $10^{(NKneu - Nkalt)}$ neu berechnet werden. Ist der Wert einer der abhängigen Bedienparameter < -19999 oder > 99999, kann die Anzahl an Nachkommastellen nicht erhöht werden und die Fehlermeldung C561 wird in der Anzeige dargestellt. |
| Messwert 0 % 'DI LO'             | Gibt den Anzeigewert für den 4 mA Wert an.<br>– Wertbereich -1999999999<br>– Vorgabe: 0,0                                                                                                    |
| Messwert 100 % 'DI HI'           | Gibt den Anzeigewert für den 20 mA Wert an.<br>– Wertebereich -1999999999<br>– Vorgabe: 100,0                                                                                                    |
| Messwert Offset 'OFFST'          | Dient zur Korrektur des Anzeigemesswerts. Der Offset wird auf den Messwert<br>addiert.<br>– Wertebereich -1999999999<br>– Vorgabe: 0,0                                                                                                    |

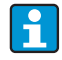

Messwert 0 % und 100 % dürfen nicht identisch sein. Der 0 % Messwert kann allerdings größer als der 100 % Messwert sein (invertieren).

## 7.2 Anzeige (DISPL)

## 7.2.1 Dimension

### DIM $\rightarrow$ Auswahl: NO, °C, K, °F, % oder TEXT

Es kann eine der fest hinterlegten Einheiten (°C, K, °F, %) ausgewählt werden. Alternativ dazu kann auf der 14-Segment-Anzeige eine beliebige Einheit eingestellt werden (TEXT). Der Zeichensatz besteht aus folgenden Zeichnen:

Die Zeichen A-Z, abcdhijlmnoruvwy, die Ziffern 0-9 und die Sonderzeichen: - + \* / ()

## 7.2.2 Parametrierung der frei einstellbaren Einheit (DTEXT)

### $DIM \rightarrow DTEXT \rightarrow Eingabe einer Einheit frei einstellbar$

Um die frei einstellbare Einheit zu parametrieren, müssen alle 5 Stellen auf der 14-Segment Anzeige parametriert werden. Durch Drücken der E Taste wird der jeweils nächste Buchstabe editiert.Die eingestellte Einheit mit "E" übernehmen.

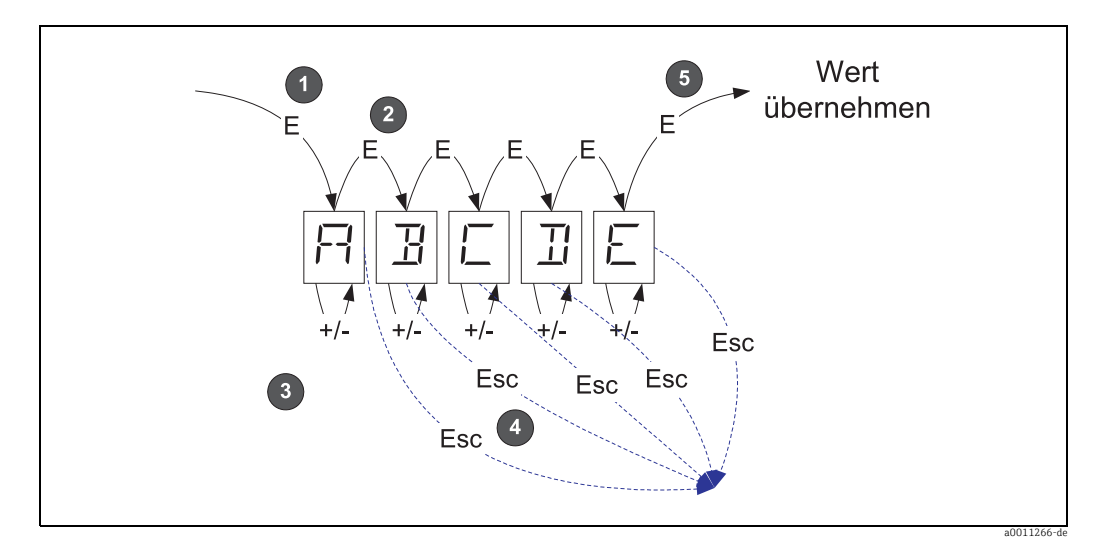

Abb. 12: Parametrierung der frei einstellbaren Einheit

| Nr. | Beschreibung                                                                                                    |
|-----|----------------------------------------------------------------------------------------------------|
| 0   | Durch Drücken der E Taste wird die gewünschte Bedienfunktion ausgewählt.                                                   |
| 0   | Durch Drücken der E Taste wird die nächste Stelle der 5 stelligen 14-Segment Anzeige ausgewählt.                           |
| 8   | Durch Drücken der Taste + oder - wird für die ausgewählte Stelle das nächste / vorherige Zeichen ausge-<br>wählt.          |
| 4   | Durch gleichzeitiges Drücken der +/- Tasten wird die Eingabe abgebrochen und die Bedienfunktion ange-<br>zeigt.            |
| 6   | Wenn die 5.Stelle der Anzeige mit E bestätigt wird, wird die Eingabe übernommen und in die Bedienfunk-<br>tion gewechselt. |

## 7.3 Grenzwerte (LIMIT)

Bei einer Grenzwertverletzung bzw. einer Störung wird der OC-Ausgang nach dem Ruhestromprinzip stromlos geschaltet.

Bei Grenzwertverletzung MIN (unterer Grenzwert) erscheint in der 14-Segmentanzeige 'LIMIN' bzw. bei Grenzwertverletzung MAX (oberer Grenzwert) 'LIMAX'.

### 7.3.1 Betriebsart

#### LIMIT $\rightarrow$ MODE $\rightarrow$ Auswahl OFF, MIN, MAX, ALARM

Anwahl der Betriebsart 'Grenzwert- und Störüberwachung' Auswahlmöglichkeiten: MIN, MAX, ALARM oder OFF

- MIN = unterer Grenzwert
- MAX = oberer Grenzwert
- ALARM = im Fehlerfall des Gerätes
- Vorgabe: OFF = keine Grenzwert- oder Störüberwachung

### 7.3.2 Schaltschwelle

#### LIMIT $\rightarrow$ SETP $\rightarrow$ Auswahl -19999...99999

Messwert, an dem eine Änderung des Schalterzustandes auftritt.

- Wertebereich: -19999...99999
- Vorgabe: 0

### 7.3.3 Hysterese

#### LIMIT $\rightarrow$ HYST $\rightarrow$ Auswahl -19999...99999

Eingabe der Hysterese zur Schaltschwelle bei Minimum- / Maximumsicherheit.

- Wertebereich: -19999...99999
- Vorgabe 0

### 7.3.4 Ansprechverzögerung

#### LIMIT $\rightarrow$ DELY $\rightarrow$ Auswahl 0...99 s

Einstellung der Ansprechverzögerung des Grenzwertereignisses nach Erreichen der Schaltschwelle in Sekunden

- Wertebereich: 0 99 s
- Vorgabe O

## 7.4 Sonstige Einstellungen (PARAM)

### 7.4.1 Benutzercode - Verriegelung

#### $PARAM \rightarrow CODE \rightarrow Eingabe eines Benutzercodes$

Um die Prozesse vor unbefugten und ungewollten Einwirkungen zu schützen, ist eine Verriegelung des Geräts möglich. Die Geräteparameter sind durch einen 4-stelligen Benutzercode geschützt und können ohne Code-Eingabe nicht verändert werden.

Benutzercode: Ein bereits vergebener Benutzercode kann nur verändert werden, wenn der alte Code zur Freischaltung des Geräts eingegeben wird. Danach ist der neue Code einstellbar.

- Wertebereich: 0000...9999
- Vorgabe: 0

## 7.4.2 Programminformationen

| Bezeichnung              | Beschreibung                                                              |  |
|--------------------------|---------------------------------------------------------------------------|--|
| Programmname 'PNAME'     | Anzeige der Identifikation der im Gerät geladenen Firmware (7-stellig)    |  |
|                          | Hinweis! Anzeige nicht editierbar                                         |  |
| Firmware Version 'FWVER' | rsion 'FWVER' Anzeige der im Gerät geladenen Firmware Version (8-stellig) |  |
|                          | Hinweis! Anzeige nicht editierbar                                         |  |

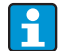

Durch Drücken der + oder - Taste kann bei den 7- oder 8-stelligen Anzeigewerten horizontal gescrollt werden.

## 7.4.3 Alarmgrenzen (NAMUR)

### $PARAM \rightarrow NAMUR$

Die Alarmgrenzen sind werkseitig auf NAMUR Werte eingestellt. Diese Werte können

- als Vorgabewerte verwendet (DEF) oder

- frei eingestellt (EDIT)

#### werden.

Wenn die Bedienposition 'frei einstellbar' gewählt wurde, können folgende Bedienpositionen geändert werden.

| Bezeichnung | Beschreibung                                               |
|-------------|------------------------------------------------------------|
| NAMUR 3,6   | Wertebereich: 0 mA< Namur 3,8<br>Vorgabe: 3,60             |
| NAMUR 3,8   | Wertebereich: Namur 3,6 < x < Namur 20,5<br>Vorgabe: 3,80  |
| NAMUR 20,5  | Wertebereich: Namur 3,8 < x < Namur 21,0<br>Vorgabe: 20,50 |
| NAMUR 21,0  | Wertebereich: Namur 20,5 < x < 25 mA<br>Vorgabe: 21,00     |

Die Namur-Grenzen sind aufsteigend angegeben.

## 7.4.4 Test (TEST)

### PARAM $\rightarrow$ TEST $\rightarrow$ Auswahl OFF, OUT, DISP

Gewisse Gerätefunktionen können automatisch getestet werden. aus: OFF (Vorgabe) Open Collector: OUT Display: DISP

## 7.5 Serviceebene (SERV)

Diese Ebene kann nur nach Eingabe des Service-Codes angewählt werden (nur für Service-personal verfügbar).

## 7.5.1 Zurücksetzen der Einstellungen (PRSET)

#### PRSET - Reset durchführen

Der Service hat die Möglichkeit die Einstellungen auf die Vorgabewerte zurück zu setzen. Reset: Nach Auswahl von Ja werden die Bedienparameter auf die werkseitigen Vorgaben eingestellt.

- Auswahl: ja oder nein
- Vorgabe: nein

Sobald die Vorgabewerte gesetzt sind, wird die Auswahl automatisch wieder auf Nein gesetzt.

## 8 Inbetriebnahme

## 8.1 Installations- und Funktionskontrolle

Vor Inbetriebnahme muss der Deckel fest geschlossen sein. Nicht verwendete Öffnungen müssen verschlossen werden.

Überprüfen Sie alle angeschlossenen Drähte auf festen Sitz.

Das Gerät ist nun betriebsbereit.

Während der Geräteinitialisierung werden alle Segmente im Display für ca. 1 Sekunde angezeigt.

## 9 Wartung

Das Gerät erfordert keine speziellen Instandhaltungs- und Wartungsarbeiten.

# 10 Zubehör

Für das Gerät sind verschiedene Zubehörteile lieferbar, die bei Endress+Hauser mit dem Gerät bestellt oder nachbestellt werden können. Ausführliche Angaben zum betreffenden Bestellcode sind bei Ihrer Endress+Hauser Vertriebszentrale erhältlich oder auf der Produktseite der Endress+Hauser Webseite: www.endress.com

## 10.1 Gerätespezifisches Zubehör

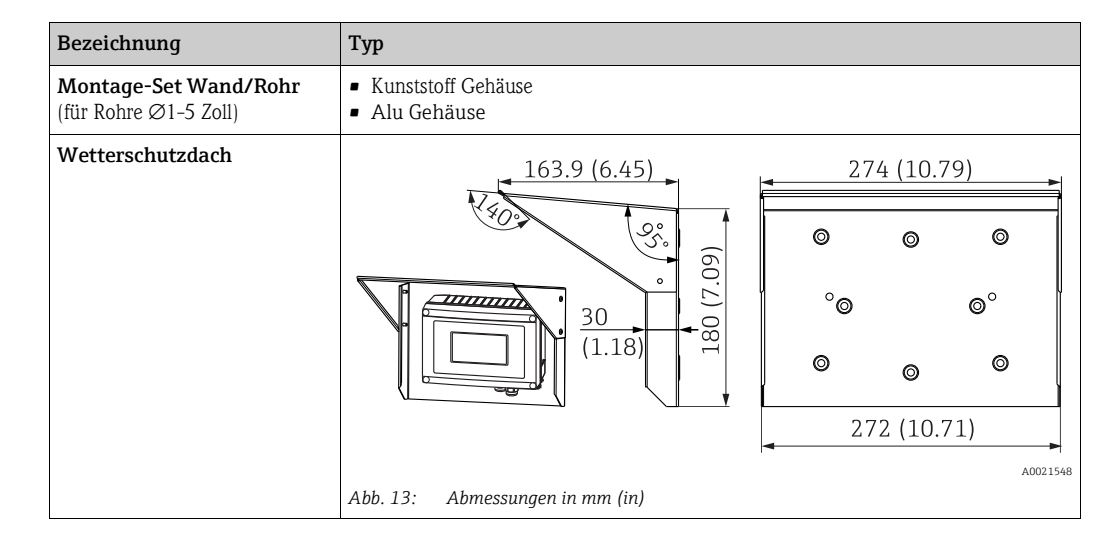

## 10.2 Kommunikationsspezifisches Zubehör

| Bezeichnung                                                  |
|--------------------------------------------------------------|
| Schnittstellenkabel                                          |
| Commubox TXU10 inkl. FieldCare Device Setup und DTM Library  |
| Commubox FXA291 inkl. FieldCare Device Setup und DTM Library |

## 11 Störungsbehebung

Um Ihnen eine erste Hilfe zur Störermittlung zu geben, finden Sie nachfolgend eine Übersicht der möglichen Fehlerursachen.

## 11.1 Fehlersuchanleitung

### **A** WARNUNG

Aufhebung der Zündschutzart bei geöffnetem Gehäuse

Keine Fehlerdiagnose am offenen Gerät durchführen.

## 11.2 Prozessfehlermeldungen

Fehler die während des Selbsttests oder im laufenden Betrieb auftreten, werden sofort im Display dargestellt. Quittierbare Fehlermeldungen werden nach Tastendruck gelöscht. Ein Störung liegt vor, wenn die Hardware zum Schreiben und Lesen von Daten (EEPROM) defekt ist oder Daten aus dem EEPROM nicht korrekt gelesen werden können.

| Fehlercode | Beschreibung                                                                                                |  |
|------------|----------------------------------------------------------------------------------------------------|--|
| C561       | Displayüberlauf                                                                                             |  |
| F041       | Sensorfehler (0 mA < Eingang ≤ 2 mA). Warnsymbol 'Störung' wird angezeigt.                                  |  |
| F045       | Sensorfehler (2 mA < Eingang $\leq$ 3,6 mA oder Eingang $\geq$ 21 mA). Warnsymbol 'Störung' wird angezeigt. |  |
| F101       | Bereichsunterschreitung (Eingang zwischen 3,6 mA und 3,8 mA). Warnsymbol 'Störung' wird angezeigt.          |  |
| F102       | Bereichsüberschreitung (Eingang zwischen 20,5 mA und 21,0 mA). Warnsymbol 'Störung' wird angezeigt.         |  |
| F261       | Fehler EEPROM. Warnsymbol 'Störung' wird angezeigt.                                                         |  |
| F282       | Parameterdaten konnten nicht gespeichert werden. Warnsymbol 'Störung' wird angezeigt.                       |  |
| F283       | Parameterdaten fehlerhaft. Warnsymbol 'Störung' wird angezeigt.                                             |  |
| F431       | Abgleichwerte fehlerhaft. Warnsymbol 'Störung' wird angezeigt.                                              |  |

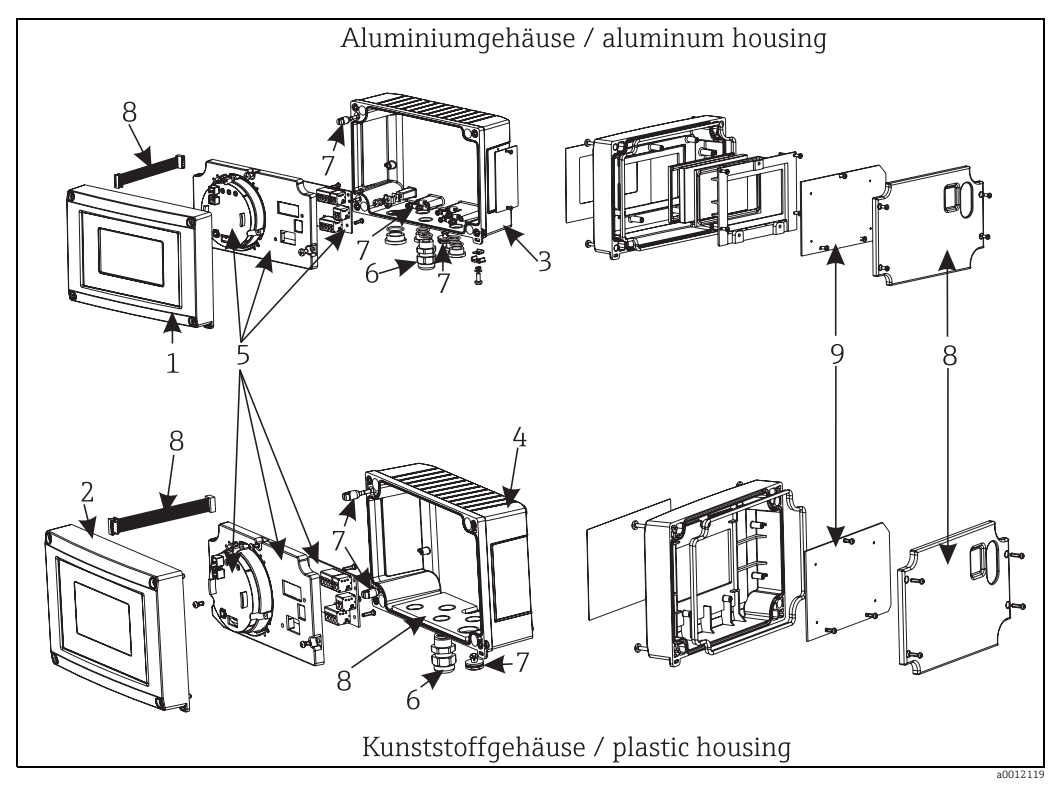

## 11.3 Ersatzteile

Abb. 14: Ersatzteile des Feldanzeigers

| PosNr. | Bestellnummer | Bezeichnung                                                                                                    |  |
|--------|---------------|----------------------------------------------------------------------------------------------------|--|
| 1      | RIA16X-GB     | Front Metall inkl. Folie + Glas (mit Dichtungen und Befestigungsrahmen)                                                                                              |  |
| 2      | RIA16X-GA     | Front Kunststoff inkl. Folie                                                                                                    |  |
| 3      | RIA16X-GD     | Unterteil Metall (metrische Gewinde)                                                                                                    |  |
|        | RIA16X-GE     | Unterteil Metall (NPT1/2 Gewinde)                                                                                                    |  |
| 4      | RIA16X-GC     | Unterteil Kunststoff (belasert)                                                                                                    |  |
| 5, 9   | RIA16X-EA     | Elektronik komplett (Ex + nonEx) inkl. Klemmenkarte + Abdeckung                                                                                                    |  |
|        | RIA16X-DA     | LC-Display inkl. Anzeigeplatine                                                                                                    |  |
| 6      | 51004048      | Kabelverschraubung M16x1,5 PA RAL7035                                                                                                    |  |
|        | 51006845      | Kabelverschraubung NPT 1/2 D4-8,5, IP68                                                                                                    |  |
|        | 71085029      | Adapter M16x1,5 NPT1/2                                                                                                    |  |
| 7      | RIA16X-GG     | Set Kleinteile:<br>Goretexfilter, 2x Scharnierbolzen, Schirmklemme (Metall Set = 5 Bügel +<br>Schrauben / Scheiben)                                                  |  |
| 8      | RIA16X-GF     | Ersatzteileset Abdeck- +Verbindungsteile (enthält Abdeckplatte für Front,<br>Verschraubungsplatte(Kunststoffgehäuse) + Verbindungskabel Mainboard -<br>>Displayboard |  |

## 11.4 Rücksendung

Für eine spätere Wiederverwendung oder einen Reparaturfall ist das Gerät geschützt zu verpacken, bestenfalls durch die Originalverpackung. Reparaturen dürfen nur durch die Serviceorganisation Ihres Lieferanten oder Fachpersonal durchgeführt werden. Legen Sie für die Einsendung zur Reparatur eine Notiz mit der Beschreibung des Fehlers bei.

## 11.5 Entsorgung

Das Gerät enthält elektronische Bauteile und muss deshalb, im Falle der Entsorgung, als Elektronikschrott entsorgt werden. Beachten Sie bitte insbesondere die örtlichen Entsorgungsvorschriften Ihres Landes.

## 12 Technische Daten

### 12.0.1 Eingangskenngrößen

### Messgröße

Strom

### Messbereich

4...20 mA (Verpolungsschutz)

### Eingang

- Spannungsfall < 4 V bei 3 22 mA</p>
- Max. Spannungsfall < 6 V bei max. Kurzschlussstrom 200 mA

## 12.0.2 Ausgangskenngrößen

### Ausgang

digitaler Grenzwertschalter passiv, Open collector:  $I_{max} = 200 \text{ mA}$  $U_{max} = 35 \text{ V}$  $U_{low/max} = < 2 \text{ V}$  bei 200 mA max. Reaktionszeit auf Grenzwert = 250 ms

### Ausfallsignal

- Kein Messwert in der LC-Anzeige sichtbar, keine Hintergrundbeleuchtung.
- Open Collector inaktiv.

### Übertragungsverhalten

Der Anzeiger lässt das HART<sup>®</sup>-Übertragungsprotokoll ungehindert passieren.

## 12.0.3 Hilfsenergie

### Versorgungsspannung

Die Versorgung erfolgt über die 4...20 mA Stromschleife.

#### Kabeleinführung

Die folgenden Kabeleinführungen sind verfügbar:

- ► 2x Gewinde NPT1/2
- ► 2x Gewinde M16

H

Das Kunststoffgehäuse verfügt über bis zu 5 Kabeleinführungen. Im Auslieferungszustand sind 3 davon noch verschlossen. Bei Bedarf können Sie diese mit einem geeigneten Werkzeug ausbrechen. Das Aluminiumgehäuse verfügt ebenfalls über 5 Kabeleinführungen, von denen 3

Das Aluminiumgehäuse verfügt ebenfalls über 5 Kabeleinführungen, von denen 3 mit Blindstopfen verschlossen sind.

### 12.0.4 Messgenauigkeit

#### Referenzbedingungen

T= 25 °C (77 °F)

#### Messabweichung

< 0,1% vom skalierten Anzeigebereich

#### Einfluss der Umgebungstemperatur

Einfluss auf die Genauigkeit bei Änderung der Umgebungstemperatur um 1 K (1,8 °F): 0,01%

### 12.0.5 Einbaubedingungen

#### Einbauhinweise

**Einbauort** Wand- oder Rohrmontage (s. 'Zubehör') **Einbaulage** Keine Einschränkungen, die Einbaulage wird von der Ablesbarkeit des Displays bestimmt.

### 12.0.6 Umgebungsbedingungen

#### Umgebungstemperaturgrenze

-40...+80 °C (-40...+176 °F)

-20...+80 °C (-4...+176 °F) bei Verwendung des Open Collector Ausgangs

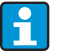

Bei Temperaturen < -20 °C (-4 °F) kann die Anzeige träge reagieren. Bei Temperaturen < -30 °C (-22 °F) ist die Ablesbarkeit der Anzeige nicht mehr gewährleistet.

#### Lagerungstemperatur

-40...+80 °C (-40...176°F)

### **Elektrische Sicherheit**

Nach IEC 61010-1, UL61010-1, CSA C22.2 No. 1010.1-92

### Klimaklasse

Nach IEC 60654-1, Klasse C

## Schutzart IP 67, NEMA 4X (nicht UL bewertet)

#### Stoß- und Schwingungsfestigkeit

3g / 2...150 Hz nach IEC 60068-2-6

#### Betauung

zulässig

#### Einbaukategorie

1 nach IEC 61010

#### Verschmutzungsgrad

2 nach IEC 61010

#### Elektromagnetische Verträglichkeit (EMV)

- EN 61326 (IEC 1326): Elektromagnetische Verträglichkeit (EMV Anforderungen)
- NAMUR (NE21): Normenarbeitsgemeinschaft für Mess- und Regeltechnik in der Chemischen Industrie
- Maximale Abweichung: < 0,2 % der Spanne</p>

### 12.0.7 Konstruktiver Aufbau

#### Bauform, Maße

Kunststoffgehäuse für allgemeine Anwendungsbereiche oder, als Option, Aluminiumgehäuse

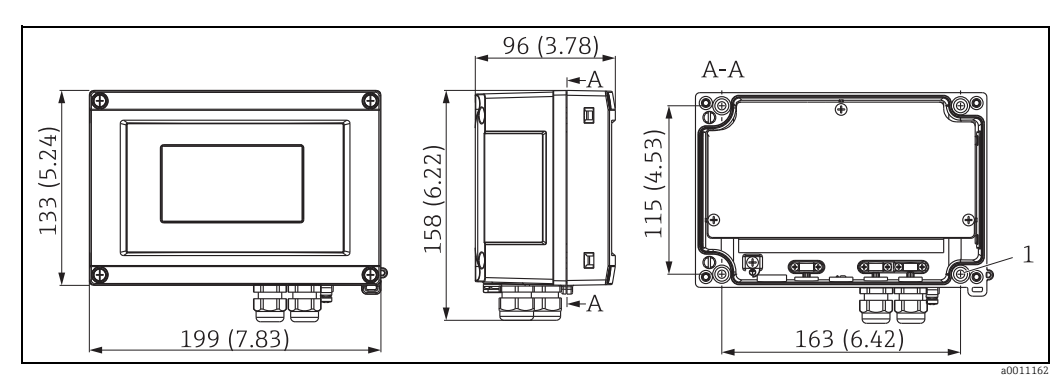

Abb. 15: Abmessungen in mm (in)

A: Bohrung zur Montage direkt an der Wand oder auf optionale Montageplatte mit 4 Schrauben Ø5 mm (0,2")

#### Gewicht

- Kunststoffgehäuse: ca. 500 g (1,1 lb)
- Aluminiumgehäuse: ca. 1,7 kg (3,75 lb)

#### Werkstoffe

| Gehäuse                                  | Typenschild                          |
|------------------------------------------|--------------------------------------|
| Glasfaserverstärkter Kunststoff PBT-GF30 | Laserbeschriftung                    |
| Aluminium AlSi12 (optional)              | Laser-beschriftbare Folie, Polyester |

#### Anschlussklemmen

Leitungen bis max. 2,5 mm<sup>2</sup> (14 AWG) plus Aderendhülse

### 12.0.8 Anzeige- und Bedienoberfläche

#### Anzeigeelemente

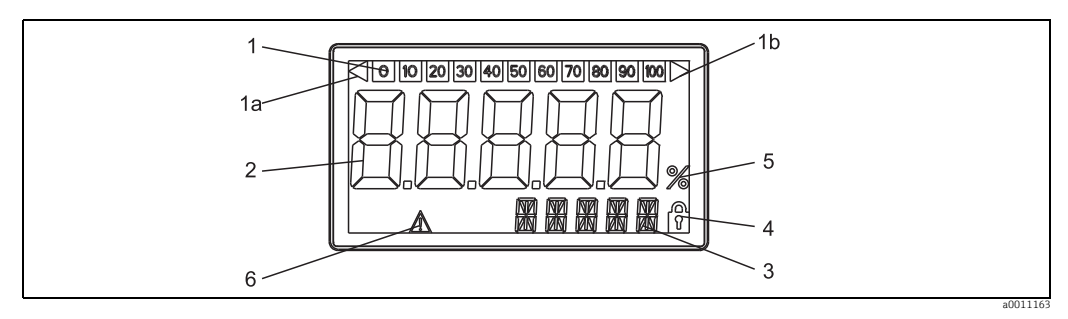

Abb. 16: LC-Anzeige des Feldanzeigers

Pos. 1: Bargraphanzeige in 10%-Schritten mit Marken für Messbereichsunter- (Pos. 1a) und -überschreitung (Pos. 1b) Pos. 2: Messwertanzeige, Ziffernhöhe 26 mm (1,02") Pos. 3: 14-Segment Anzeige für Einheiten und Meldungen

Pos. 4: Symbol 'Programmierung gesperrt Pos. 5: Einheit '%'

Pos. 6: Warnsymbol 'Störung'

- Anzeigenbereich
   -19999...+99999
- Offset
  - -19999...+99999
- Signalisierung Messbereichsüber- /unterschreitung
- Grenzwertverletzung
   Grenzwertüber-/-unterschreitung

### Bedienelemente

3-Tastenbedienung (-/+/E) im Gerät integriert, Zugang bei geöffnetem Gehäuse

#### Fernbedienung

#### Parametrierung

Das Gerät ist mit der PC-Software FieldCare parametrierbar. FieldCare Device Setup ist im Lieferumfang des Schnittstellenkabels Commubox FXA291 oder TXU10-AC (siehe 'Zubehör') enthalten oder kann kostenlos über www.endress.com heruntergeladen werden.

#### Schnittstelle

Parametrierschnittstelle am Gerät; Verbindung zum PC via Schnittstellenkabel (siehe "Zubehör")

#### Konfigurierbare Geräteparameter (Auswahl)

Messdimension, Messbereiche (linear/quadratisch), Setup Sperre mittels Benutzercode, Fehlerverhalten, digitales Filter (Dämpfung), Offset, Grenzwert (min/max/Alarm), Alarmgrenzwerte frei einstellbar

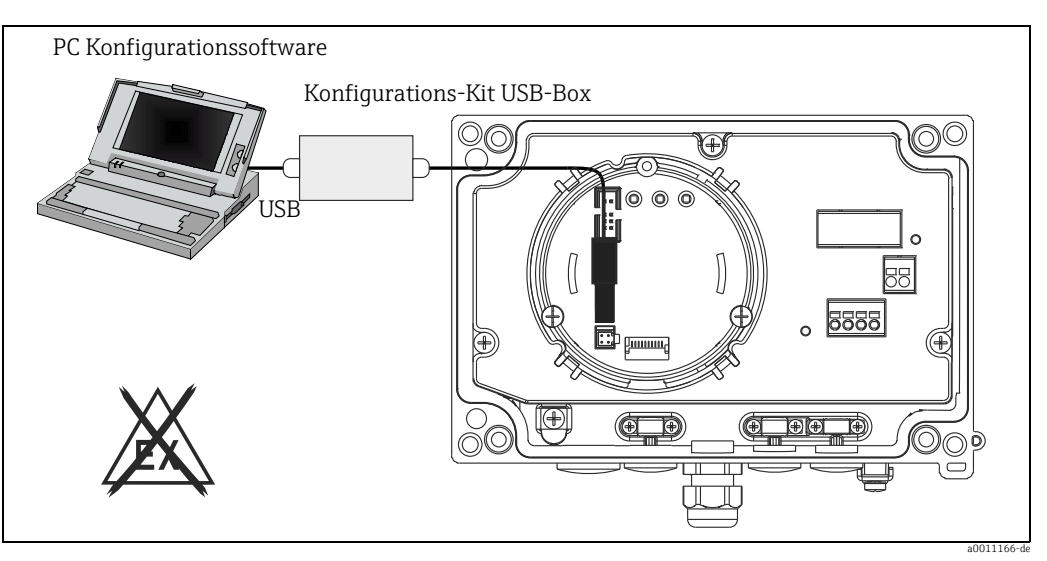

Abb. 17: Parametrierung über PC-Konfigurationssoftware

### 12.0.9 Zertifikate und Zulassungen

#### **CE-Zeichen**

Das Gerät erfüllt die gesetzlichen Anforderungen der EG-Richtlinien. Endress+Hauser bestätigt die erfolgreiche Prüfung des Gerätes mit der Anbringung des CE-Zeichens.

#### **Ex-Zulassung**

Über die aktuell lieferbaren Ex-Ausführungen (ATEX, FM, CSA, usw.) erhalten Sie bei Ihrer E+H-Vertriebsstelle Auskunft. Alle für den Explosionsschutz relevanten Daten finden Sie in separaten Ex-Dokumentationen, die Sie bei Bedarf ebenfalls anfordern können.

#### **Externe Normen und Richtlinien**

- IEC 60529: Schutzarten durch Gehäuse (IP-Code)
- IEC 61010-1: Sicherheitsbestimmungen f
  ür elektrische Mess-, Steuer-, Regel- und Laborger
  äte
- IEC 61326-Serie: Elektromagnetische Verträglichkeit (EMV-Anforderungen)
- NAMUR: Interessengemeinschaft Automatisierungstechnik der Prozessindustrie (www.namur.de)
- NEMA:

Standardisierungsorganisation für die elektrotechnische Industrie Nordamerikas.

### Schiffsbauzulassung

Germanischer Lloyd (GL)

### Gerätesicherheit UL

Gerätesicherheit nach UL 3111-1

### CSA GP

CSA General Purpose

## 12.0.10 Ergänzende Dokumentation

### Dokumentation

- Übersichtsbroschüre: Systemkomponenten Feld- und Schalttafeleinbauanzeiger, Energiemanager, Speisetrenner, Prozessmessumformer und Überspannungsschutz: FA00016K/09
- Ex-Zusatzdokumentationen: ATEX II3G: XA088R/09/a3
- Technische Information Feldanzeiger RIA16: TI00144R/09

# Stichwortverzeichnis

## A

| A<br>ALARM<br>Anzeigedarstellung<br>Anzeigesymbole.              | 19<br>13<br>13                   |
|------------------------------------------------------------------|----------------------------------|
| <b>B</b><br>Bedienfunktionen                                     | 17<br>-14                        |
| CODE                                                             | 19                               |
| <b>D</b> DAMP DELY DI DP DI HI. DI LO DTEXT                      | 17<br>19<br>17<br>17<br>17<br>18 |
| <b>E</b><br>Explosionsgefährdeter Bereich                        | 4                                |
| <b>F</b><br>Fehlercode<br>FieldCare Device Setup<br>FWVER        | 23<br>16<br>20                   |
| H<br>HYST                                                        | 19                               |
| <b>K</b><br>Klemmenbelegung<br>Konfiguration über Schnittstelle  | 11<br>16                         |
| L<br>LINAR                                                       | 17                               |
| <b>M</b><br>MAX                                                  | 19                               |
| Menü<br>DISPL<br>INPUT<br>LIMIT<br>PARAM<br>SERV                 | 18<br>17<br>19<br>19<br>21       |
| Menü DISPL<br>Einheiten<br>frei einstellbare Einheit             | 18<br>18                         |
| Menu INPUT<br>Dämpfung<br>Eingangsbereich<br>Skalierung Messwert | 17<br>17<br>17                   |
| Menu LIMI I<br>Ansprechverzögerung<br>Betriebsart<br>Hysterese   | 19<br>19<br>19                   |

| Schaltschwelle                                                                                                    |
|----------------------------------------------------------------------------------------------------|
| Alarmgrenzen       20         Benutzercode       19         Programminformationen       20         Verriegelung       19 |
| Menu SERV<br>Reset 21                                                                                                    |
| MIN                                                                                                    |
| Montage                                                                                                    |
| Rohr                                                                                                    |
| Wand                                                                                                    |
| Ν                                                                                                    |
| NAMUR                                                                                                    |
| Navigation                                                                                                    |
| 0                                                                                                    |
| OFF                                                                                                    |
| OFFST                                                                                                    |
| Р                                                                                                    |
| •<br>PNAME                                                                                                    |
| Programmieren in der Bedienmatrix                                                                                        |
| PRSET                                                                                                    |
| B                                                                                                    |
| Rohrmontage                                                                                                    |
| <b>2</b>                                                                                                    |
| S 17                                                                                                    |
| SQRI 1/                                                                                                    |
| Т                                                                                                    |
| TEXT                                                                                                    |
| Typenschild                                                                                                    |
| W                                                                                                    |
| Wandmontage                                                                                                    |
|                                                                                                    |

www.addresses.endress.com

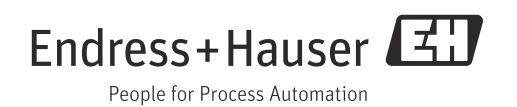